#### Resident manager

#### The ticket to success set up for future of Dining in senior care

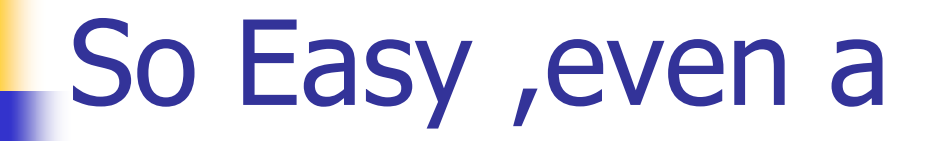

### Cave man can use it !

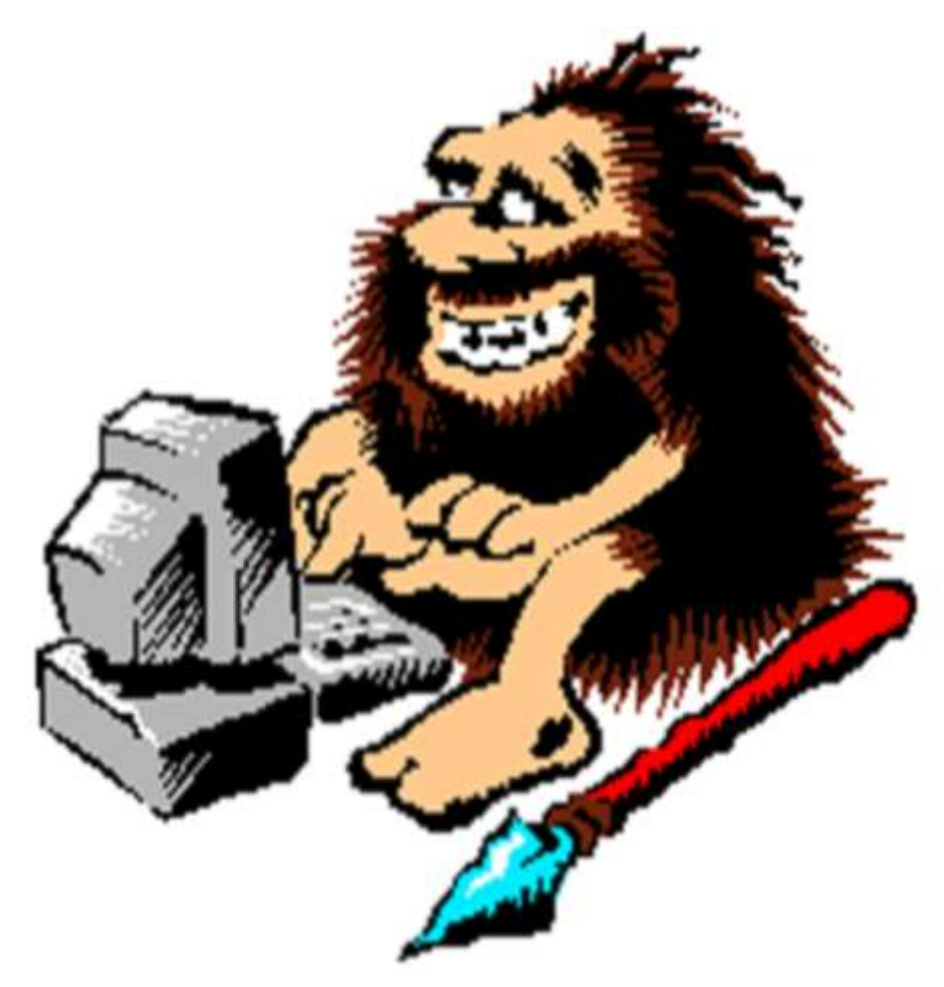

### The resident manager was develop to :

- Provide easy resident information for all types of service, tray line, fine dining or buffet style.
- Allows the manager to work with a user friendly program that can produce usable reports that will help with Survey compliance
- Manage food cost by forecasting production needs

#### User friendly look

|                                                                          | Version 2.4                                                                                                | Easy to use look : Roon<br>Name , Diet ,Dining locati<br>Liquid consistency.<br>Active or in-Active |
|--------------------------------------------------------------------------|----------------------------------------------------------------------------------------------------|----------------------------------------------------------------------------------------------------|
| Resident Search:                                                         | Version 2.1                                                                                                |                                                                                                    |
| Drew, Gertrude #100A                                                     | ·                                                                                                    |                                                                                                    |
| First Name: Last Name:<br>Gertrude Drew                                  | Room #: Active                                                                                             | Comments:                                                                                           |
| Thereneutic Diet: Liquid C                                               | Lest Pref Lindate:                                                                                         |                                                                                                    |
| No Conc. Sweets V                                                        |                                                                                                    |                                                                                                    |
|                                                                          |                                                                                                    |                                                                                                    |
| Breakfast Lunch Dinner Snac                                              | k Adaptive Equipment/Utility ///eigł                                                                       | nt History Reports                                                                                  |
| Items Given Daily for Breakfa         Select an Item:         Image: Add | st     Dislikes       Select an Item:     Image: Comparison of the select an Item:         American Cheese | Add Small Portions Add Small Portions                                                               |
| (Double-Click to Delete)                                                 |                                                                                                    | (                                                                                                   |
| Customize Data                                                           |                                                                                                    | Close Program                                                                                       |
| Innovations Services 102<br>www.innovaservices.info Norv                 | Parson Street<br>walk, OH 44857                                                                            |                                                                                                    |

### Customizing your

program

Add in: Dining locations, diet term, and other operation specifics

Facility Name: Your name here Dining Services

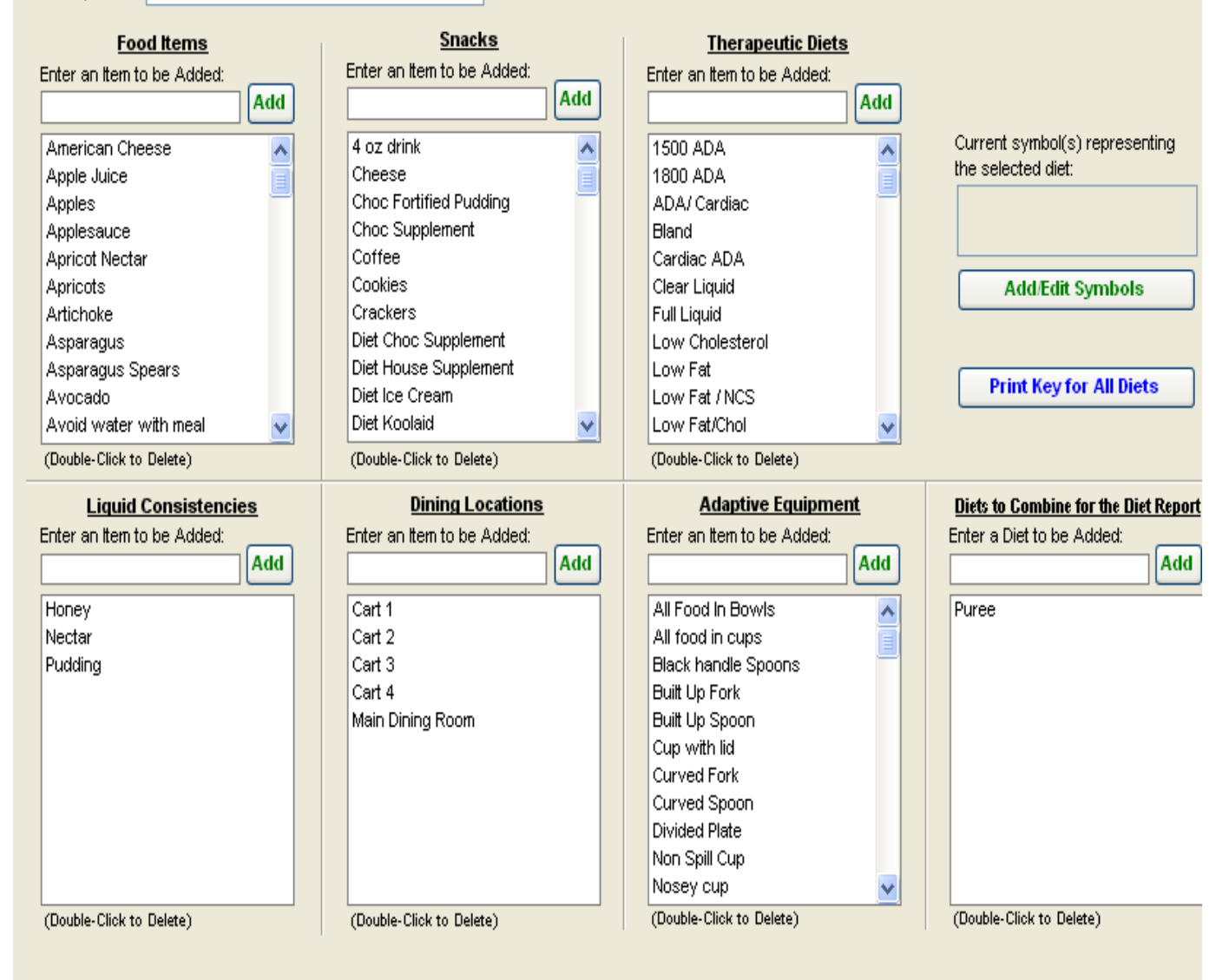

## Customizing your program

- This is the best way to tailor your program to your operation characteristics
- Facility Name : What you enter here will print on every ticket printed. You can enter your companies name to simply : Dining Services.
- Food items: This is the area to enter in food items, keep them simple and only specific if needed .Always make sure not double enter food items twice . for example : Peaches and Canned peaches, it should only be peaches . You can also add general comments that will appear in the special requests such as : small portions or cut up food
- Therapeutic Diets: Work closely with your clinical staff on making sure your complete listing of diets are available. This should match your department philosophy on nutritional therapy
- Liquid Consistencies: This is the area to use for the prescribe degree of thickness for the resident

#### Reading and diet understanding challenges?

We have add a new feature!

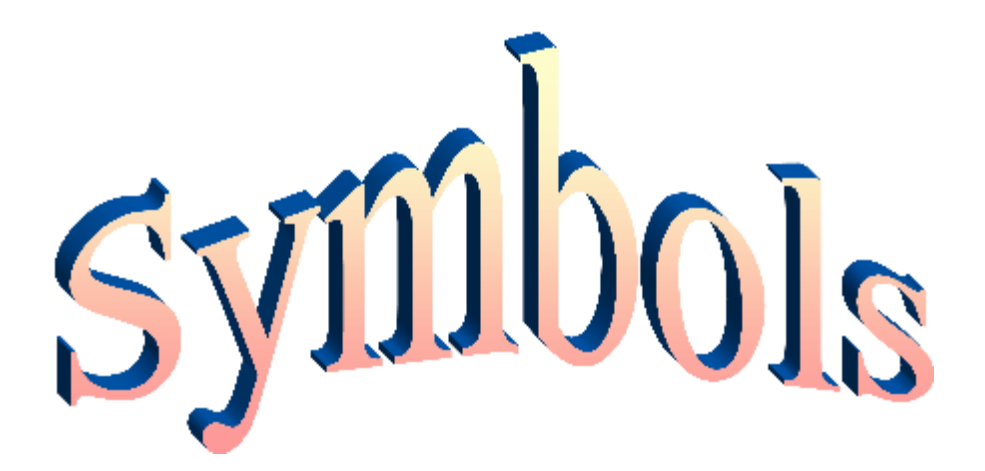

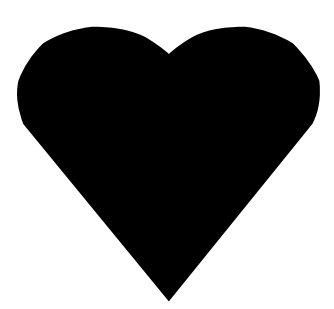

### Create your own code key

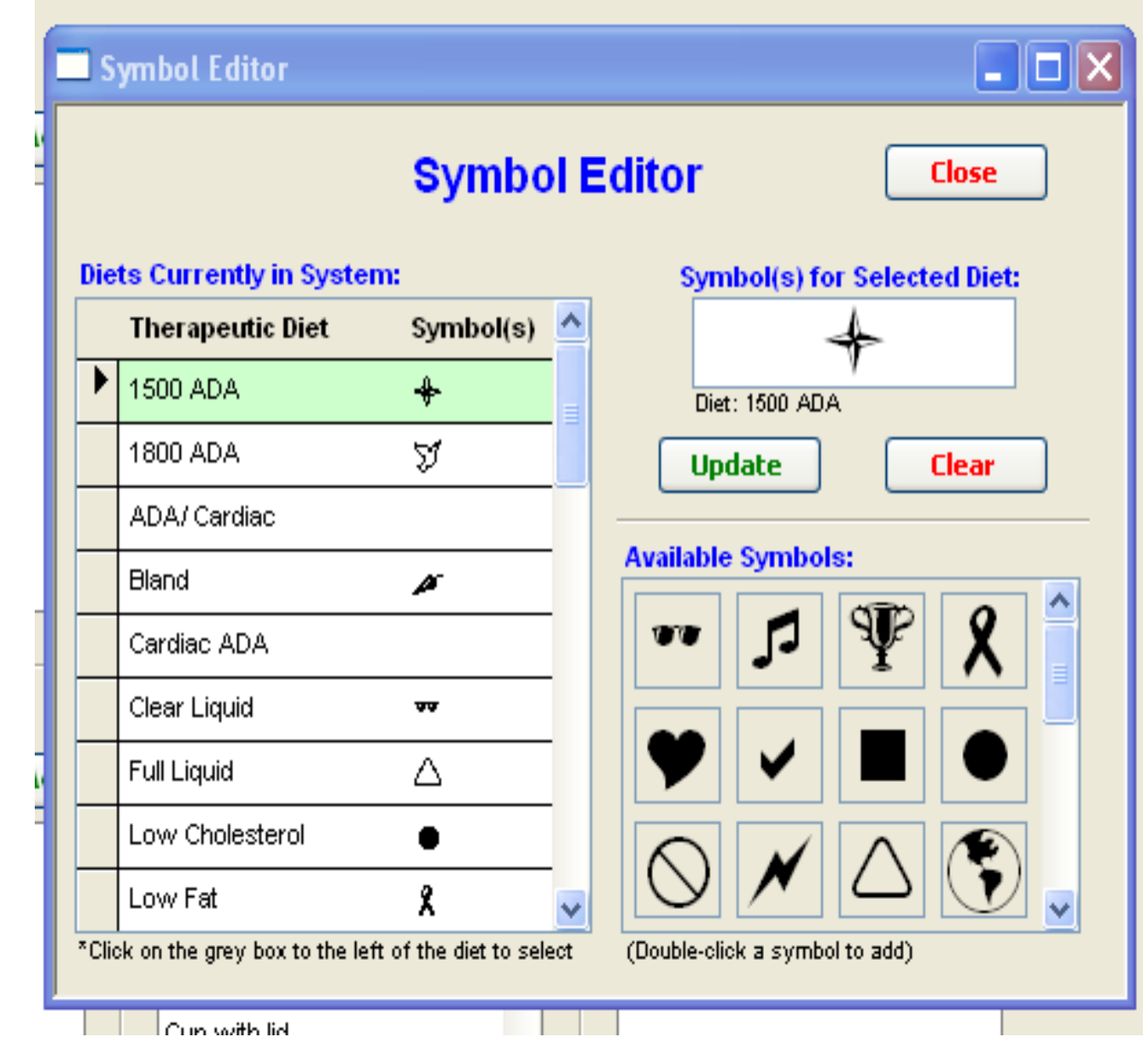

## Diet Symbols, you customize

| Therapeutic Diet                          | Symbol(s)    |                                   |                         |          |  |
|-------------------------------------------|--------------|-----------------------------------|-------------------------|----------|--|
| 1500 ADA                                  | +            | NC S/Low C holesterol             | Ŧ                       | •        |  |
| 1800 ADA                                  | ŞÍ           | NC S/Low Fat /Low<br>Cholersterol | Ŧ                       | 8•       |  |
| AD AV Cardiac                             |              | NC S/NAS                          | P                       | 7        |  |
| Bland                                     | <i>¥</i>     | No Added Salt                     | <b>y</b>                | <u> </u> |  |
| Cardiac ADA                               |              | No Con Sweets / Puree             | Ŧ                       |          |  |
| Clear Liquid                              | 99           | No Conc. Sweets                   | ۲                       |          |  |
| Full Liquid                               | $\triangle$  | NPO, no meaL                      | ÷                       |          |  |
| Law Cholesterol                           | •            | Puree                             | $\odot$                 |          |  |
| Low Fat                                   | 8            | Puree/Low Resdue                  | Ō                       | <b>~</b> |  |
| Low Fat/NCS                               | X 👁 📃        | Puree/NCS                         | $\overline{\mathbb{O}}$ | 0        |  |
| Low Fat/Chol                              | ۸ 🔹          | Puree/Nocon Sweets                | Ō                       | T.       |  |
| Mech Soft /C ardiac                       |              | Regular                           | 101                     |          |  |
| Mech Soft /NAS                            |              | TUBE FEED                         | <u> </u>                |          |  |
| Mechis oft /NAS/NCS                       |              |                                   | <u> </u>                |          |  |
| Mech Soft/Low<br>Fat/NCS/NAS/Low<br>Chol. | ⊶® X         |                                   |                         |          |  |
| Mechanical Soft                           | <del>}</del> |                                   |                         |          |  |
| NAS/ Low Potassium                        | ۰.           |                                   |                         |          |  |

## Options for printing the symbol

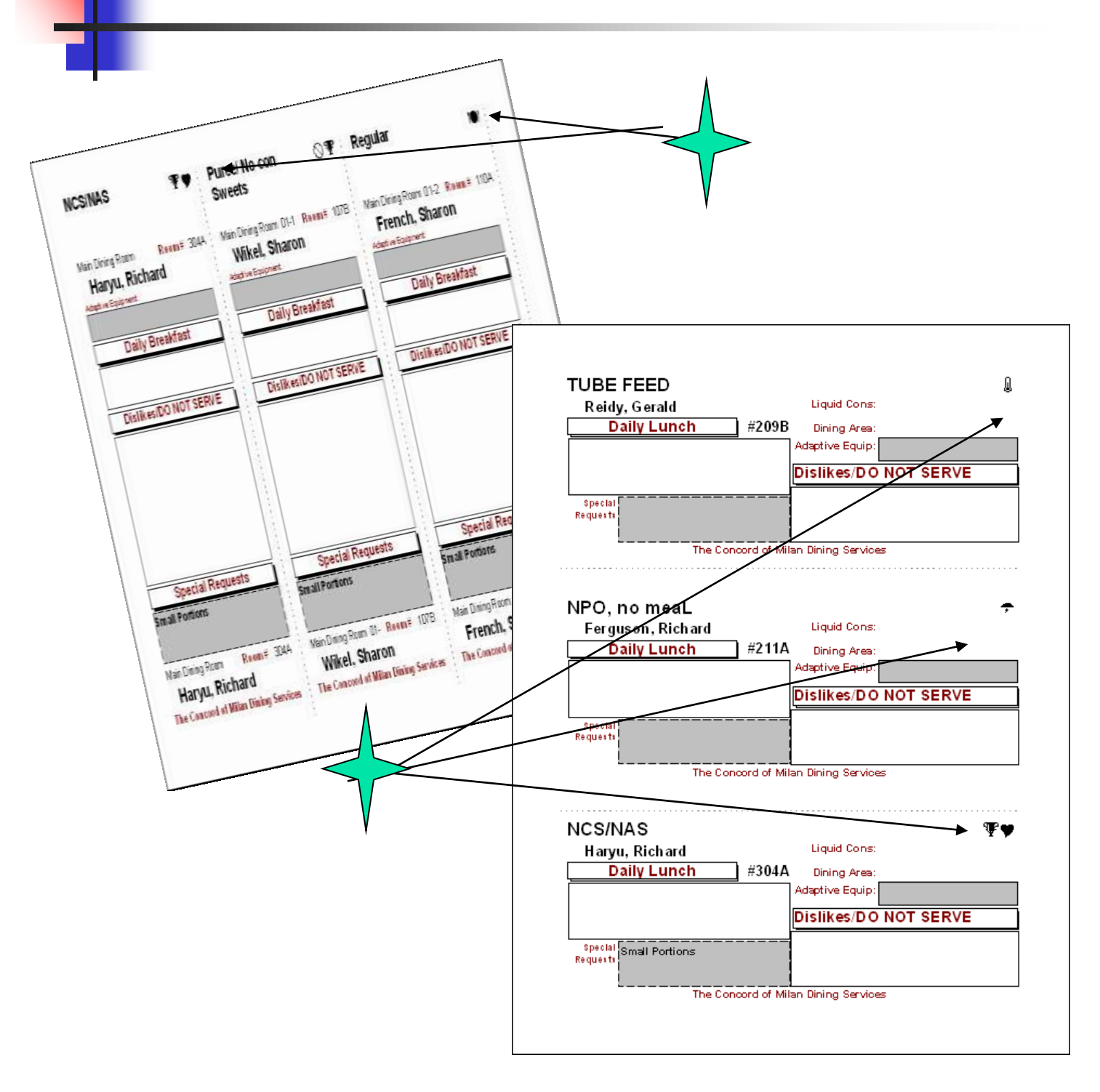

### When you print:

| Decide if you want:                              |
|--------------------------------------------------|
| •the date,                                       |
| • diet symbol                                    |
| • even a message                                 |
| •Neither                                         |
| Tray Tickets & Meal Preferences All Others       |
| 💽 Trav Tickets 🔤                                 |
| Ticket Layout                                    |
| 💿 Portrait 🔲 🔘 Landscape 📃                       |
| (Cannot be used with 3-section perforated paper) |
| Show Diet Symbols?                               |
| Include on Bottom                                |
| Date: 3/12/2007 💿 Neither                        |
| 🍐 Special Message: 🔹                             |
| •                                                |
|                                                  |

## Choose your printing style

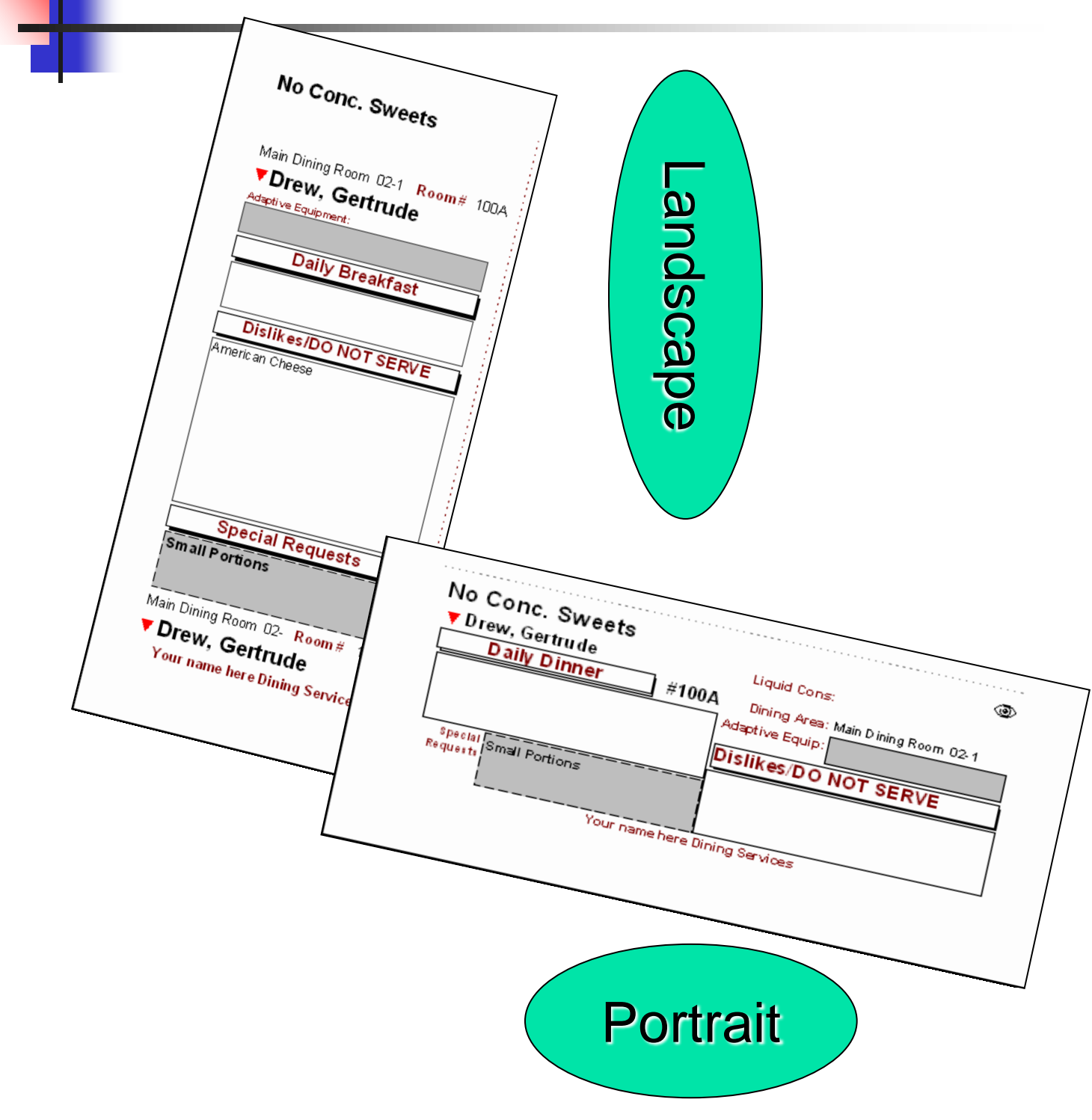

#### Create effortless seating charts

recording option

|               |                                         | Breakfast Sea<br>Main Dining                   | nting Chart<br>g Room |    |       |           | /          |         |
|---------------|-----------------------------------------|------------------------------------------------|-----------------------|----|-------|-----------|------------|---------|
| Table -       |                                         |                                                |                       |    |       | ľ         |            |         |
| Seat≓         | Name                                    | Inerapeutic Liet                               | uquia Consistency     |    | 76    | consum    | ed         |         |
| Ц             | на уч, к.стакі                          | NCS/NAS                                        |                       | 0% | 25%   | 50%       | 15%        | 100%    |
| Table - 01    |                                         |                                                |                       |    |       |           |            |         |
| Seat#         | Name                                    | Therapeutic Elet                               | Liqui d Consistency   |    | %     | Consum    | ed         |         |
|               | Wikel, Sharon                           | Puree/ No con Sweets                           |                       | 0% | 25%   | 50%       | 75%        | 100%    |
|               | French, Sharon                          | Regular                                        |                       | 0% | 25%   | 50%       | 75%        | 100%    |
|               | Pot, David<br>Divided Plate, Black har  | NAS/ Low Potassium<br>I de Spoors, Cupwith III | d                     | 0% | 25%   | 50%       | 75%        | 100%    |
| Table . 02    |                                         |                                                |                       |    |       |           |            |         |
| Seat#         | Name                                    | Therapeutic Elet                               | liqui d'Consistency   |    | 966   | Consum    | ed         |         |
| <b>7</b> 🛛 1  | Drew , Gertrude                         | No Conc. Sweets                                |                       | 0% | 25%   | 50%       | 75%        | 100%    |
|               | Wilson, Edito                           | NCS/NAS                                        |                       | 0% | 25%   | 50%       | 75%        | 1005    |
|               | Me kilti, Micheal                       | Regular                                        |                       | 0% | 25%   | 50%       | 75%        | 1005    |
| □ 4           | Ladd, Grace                             | Low Choleste Iol                               |                       | 0% | 25%   | 50%       | 75%        | 100%    |
| Table - 03    |                                         |                                                |                       |    |       |           |            |         |
| Seat#         | Name                                    | Therapeutic Elet                               | liqui d'Consistency   |    | 96/   | Consum    | ed         |         |
|               | Wilbox, Roger                           | NCS/Low Fat /Low<br>Cholersteiol               |                       | 0% | 25%   | 50%       | 75%        | 100%    |
| □ 2           | Benner, Vigil                           | NCS/Low Cholesterol                            |                       | 0% | 25%   | 50%       | 75%        | 1005    |
| □ 3           | Piophet, She ila                        | NCS/NAS                                        |                       | 0% | 25%   | 50%       | 75%        | 1005    |
| □ 4           | Stower, Robert                          | Regular                                        |                       | 0% | 25%   | 50%       | 75%        | 100%    |
| Table - 04    |                                         |                                                |                       |    |       |           |            |         |
| Seat#         | Name                                    | Therapeutic Elet                               | Liquid Consistency    |    | %     | Consum    | ed         |         |
|               | Holtz, John<br>All Food in Bowls, Sippy | Puree<br>/ Cup                                 | Nectar                | 0% | 25%   | 50%       | 75%        | 100%    |
|               | Litton , Hany                           | Puree                                          | Nectar                | 0% | 25%   | 50%       | 75%        | 100%    |
|               | Hicks, Bobby                            | No Co∎c. Sweets                                |                       | 0% | 25%   | 50%       | 75%        | 100%    |
| □ ₄           | Poblason, Wilbert<br>No sy Cup          | Puree/ No con Sweets                           | Nectar                | 0% | 25%   | 50%       | 75%        | 100%    |
| Table - 05    |                                         |                                                |                       |    |       |           |            |         |
| Seat#         | Name                                    | Therapeutic Elet                               | liqui d'Consistency   |    | %     | Consum    | ed         |         |
| □ ₃           | Molinar-Howard, Amian<br>Sippy Cup      | Me chanical Soft                               |                       | 0% | 25%   | 50%       | 75%        | 100%    |
| Π4            | Muphy, The In a                         | Puree                                          | Nectar                | 0% | 25%   | 50%       | 75%        | 100%    |
|               |                                         |                                                |                       |    |       |           |            |         |
| Sunday, March | 11, 2007                                |                                                |                       |    | The C | oncord of | (Milan Dir | ing Gen |

#### NAR triangle available on report

## Customizing your program

- Snacks: This is the area to use for setting up labels, you can also simply use the tally sheet to print a snack list only. This can be used for the production of snacks.
- Resident Ticket Manager
- Dining Location: This is the area to set up how you would like to have residents grouped together according to where they eat. You can use this feature to all sort be cart but it is important to enter in all the carts in the dining location [Cart one, Cart 2, North...]
- The room box if selected will group all residents into a room group , this should only be used in operations with 2 serving sites [dining room and tray line]
- Adaptive Equipment: This should have the complete listing and exact name of the adaptive equipment you provide to your residents

#### **Tips and features**

- A comment box has been added to each resident profile. This will not print on the ticket it is an option for notes and comments about that particular resident.
- An in-active option is used o prevent a resident ticket from being printed ,it can be a way to keep information while a resident is not in the building or NPO

### **Resident Ticket Manager**

- Entering in a resident: There are two choices at the top =New Resident or Delete Resident
- Under resident search you can Alpha recall up entered in residents also using the first or last name

#### Entering a new resident

- When entering in residents make sure the data is complete :the following boxes should have data in them:
- First name
- Last name
- Room #
- Therapeutic diet

#### **Dining Location**

- Remember when setting up a dining location designate the 'table area and the sequence in the seat area for the cart.
- For dining rooms use table numbers and seating in clock wise rotation

#### **Other features**

Optional :

- Liquid consistency
- Adaptive equipment

## Reports : Liquid consistency

| Liquid Consistency Tally                                                                                                    | Liquid Consistency Tally                                                                                                    |
|----------------------------------------------------------------------------------------------------|----------------------------------------------------------------------------------------------------|
| None, 7. Residents;       UD       Puce         Much, Jen       200       Puce         Much, Jen       200       Puce         Jimo, Jen       101+ Ko Aldol Cal         Jimo, Jen       102 Puce       Puce         Jimo, Jen       100 Puce       No         Jimo, Jen       100 Puce       No         Jimo, Jen       100 Puce       No         Much, Jord       100 Puce       No         Much, Jord       100 Puce       No         Much, Jord       100 Puce       No         Much, Jord       100 Puce       No         Much, Jorg       100 Puce       No         Much, Jorg       200 Puce       No         Much, Jorg       200 Puce       Regular         Much, Jam       100 Pegular       Regular         No       101-2 Regular       Regular         No       101 Pegular       Regular         No       105 Pegular       Regular         No       105 Pegular       Regular         No       105 Pegular       Regular         No       105 Pegular       Regular         No       105 Pegular       Regular         No       < | Hone 1: 3: Revident 1: 1         Coller, David       3164         Partitor, Ulay Ruft, 2000       Pueel No conQue         Noc br.: 6: Revident 1: 1       Nobel, James         Nobel, James       3166         Nobel, James       3166         Nobel, James       3166         Nobel, James       3166         Nobel, James       3168         Nobel, James       3168         Nobel, James       3060         Nobel, James       3060         Nobel, James       3060         Nobel, James       3060         Nobel, James       3060         Nobel, James       3060         Nobel, James       3060         Nobel, Tesha       2060         Nobel, Tesha       2060         Nobel, Tesha       2060         Nobel, Tesha       2060         Nobel, Tesha       2060         Nobel, Tesha       2060         Nobel, Tesha       2060         Nobel, Tesha       2060         Nobel, Tesha       2060         Nobel, Tesha       2060         Nobel, Tesha       2060         Nobel, Tesha       2060         Nobel, Tesha       2060 </td |
| And the second second                                                 |                                                                                                    |

Use this report to determine liquid consistencies and for beverage passing

#### Reports

This report is for keeping resident preferences up to date if changes or updates have not been made or registered in the resident profile this report will stay available to print

| Resident's Nam   | e: <u>Belf</u> e | ld, Mark                |        |                               |             | Admission<br>Six Month Review |       |
|------------------|------------------|-------------------------|--------|-------------------------------|-------------|-------------------------------|-------|
| lodays Date:     | 1220             |                         | 222    |                               |             | Special Request               |       |
| WARKONLY         | TT IS A          | DISLIKE OR FOC          | D ALL  | <u>ERGY</u>                   |             |                               |       |
| Mealts / Entrees | 386              | Clam chowde r           |        | Fres & carlots                |             | Colliceral                    |       |
| Baked Fish       |                  | Clearn of Celety        | H      | Gibeaicass<br>Grant heats     | H           | Completations                 | H     |
| Beetcubes        | H                | Clean or cricker        | H      | Gleet Dears                   | H           | Crance ny                     | H     |
| Clickerbeast     | H                | Clean sauce             | H      | Le li Ulis                    | H           | Cream been                    | H     |
| Chicken Leg      | H                | Markinen                | Н      | Line Robert                   | H           | ErToort                       | н     |
| Chicken niggets  | H                | Combined Chevroles      | H      | Lind Dedis                    | H           | Cross                         | H     |
| Chicken pattles  | H                | Swats courselos         | H      | And a friend a                | H           | Hock browner                  | H     |
| CHOKENSABO       | H                | The store of the second | H      | Deter                         | H           | Heternel                      | H     |
| Chicken Wings    | H                | ton all salide          |        | Peda<br>Donnor dinos          | H           | In to the least               | H     |
| Den Tilkey       | H                | Starches                | _      | Pad ophones                   | H           | Omeht                         | H     |
| Filed 16 h       | H                | Bake potatoe s          |        | Pad cableage                  | H           | Oracia                        | H     |
| Ground beer      | H                | Baked beans             |        | Sale & part                   | H           | Datoskat                      | H     |
| meatoat          | H                | Bolled potatoes         |        | Content la fill<br>Conteneste | H           | P de carelo                   | H     |
| Poached fish     | H                | B KOW & TROP            |        | Spinach                       | H           | Drive                         | H     |
| POIK chops       | H                | French tries            |        | Characteria attaca            | H           | Concorn links                 | H     |
| Polk cubes       | H                | Frè dipotatoes          |        | Sew undues<br>Sweetnatuber    | H           | Source in addition            | H     |
| POKION           | H                | Mas le dipotatbes       |        | Tare do                       | H           | Somelak d                     | H     |
| Roastbeet        | H                | Red potatoes            |        | Teach b I                     | H           | The sta                       | H     |
| Sausage          | H                | Rice                    |        | 200111                        | <b>1</b>    | V.S                           | H     |
| Selatood salad   | H                | Scalped Potatoes        |        | <b>Fruit</b> :                |             | 101-0-0                       | H     |
| Shiedded Chicken | H                | Tator tot               |        | Apples                        |             | Andmes                        | Ц     |
| Si ledded Polk   | H                | Vegetable s / Starch    | A 8    | Can taloupe                   |             | Breads                        |       |
| Stimp cocktail   | H                | Asparatus               | Π      | chernes                       |             | Pye                           |       |
| Shrimpfithd      | H                | Reet Hawari             | H      | Grape s                       |             | Sour dough                    |       |
| Sloppy Joes      | H                | Reet obkied             | H      | Honey Dew                     |             | Wheat                         |       |
| Thasabd          | H                | Brocoli                 | H      | Kiwi                          |             | White                         | 1     |
| Trikey breast    | H                | Brussels so puts        | Ē.     | Lem ous                       |             | Desserts                      |       |
| Tukey Leas       | H                | Cabhare                 | H      | Oranges                       |             | Chocolate Cake                |       |
| T they salad     | 1                | Carints                 | Н      | Peaches                       |             | Chocolate Chip da             | H     |
| Soup : / Sauce : |                  | Caultiower              | Π .    | Pears                         |             | Jelleo                        | Ē.    |
| Affredo sauce    |                  | Caleny                  | H      | Pineapple                     |             | Optiment                      | Н     |
| BBQ sauce        |                  | Collard cree to         | ñ      | P lum s                       |             | Pearsthater                   | П     |
| Be ef a codle    |                  | Combleathe Ver          | Π I    | Pres                          |             | Paddian                       | Ē     |
| BeetStew         |                  | Con                     | ñ      | Pais les                      |             | Star                          | ñ     |
| Brown gravy      |                  | Corn on the cob         | п      | Wate me to a                  |             | White cake                    | П     |
| Cheese sauce     |                  | Clean con               | П      | Breakfast dems                |             | 0.095°0.707.07                | 5054  |
| Chicken Gravy    |                  | Cicimbe r               | ñ      | Apple                         | <b>1</b> 20 |                               |       |
| Chicken Loodle   |                  | Existen t               | E I    | Bacol                         | ŏ           |                               |       |
| Chill            |                  | Frottgrbeats            | Ō      | Bolled e ggs                  | Ö           |                               |       |
|                  |                  |                         | 224    |                               |             |                               | 20202 |
| Others/Commer    | nts:             |                         |        |                               |             |                               | -82   |
| Do you have any  | r ethnic         | or religious preferer   | ices?_ |                               |             |                               |       |
|                  | -<br>19 153      | 1 12 12                 |        |                               |             |                               |       |

#### Current up to date Diet tallies

#### Diet Tally

Sweets:6 Resident(s) Ruh 2060 Honey

| <u>1500 ADA: 1 Resident</u> | (s)                  | <u>No Added Sait 3 R</u>  | e si de i | <u>nt(s)</u>    |
|-----------------------------|----------------------|---------------------------|-----------|-----------------|
| ⊟ Buck, Carol 20            | 8A                   | Gibson, Phylis            | 106A      |                 |
|                             |                      | Lemmons, Delores          | 317A      |                 |
| Bland: 1 Kesident(s)        |                      | Taylor, Keny              | 116B      |                 |
| Rieske, Edward 32           | OB                   | He Come Sweets            |           | late matrix 5   |
| Low Cholesterol: 1 Re       | e si de nt/s )       | No Conc. sweets:          | 13 Ker    | nge ng sj       |
| Laid. Grace 10              | 2.8                  | Adres , MeMin             | 1136      |                 |
|                             |                      | Classen, Vidkey           | 107B      |                 |
| <u>Low Fat 1 Resident(s</u> | )                    | Drew,Gerinde              | 100A      |                 |
| Cole,Glenn 11               | 3A                   | Hall, Oma                 | 316b      |                 |
| -                           | ala mahi a t         | Hotes, Bobby              | 1158      |                 |
| LOW Fatines: TRest          | den(s)               | E Keller, Bartra          | 306A      |                 |
| Pendra, Carl 11             | 86                   | Megysis, Sleve            | 321A      | Neckar          |
| Mech Soft/NAS: 1 Re         | sident(s)            | Meyers, Failh             | 306A      |                 |
| Lebrert Lovel 21            | 16                   | Miros, Charles            | 3096      |                 |
|                             |                      | Samec, Bugere             | 103 B     |                 |
| Mech soft/NAS/NCS:          | 2 Resident(s)        | Sandeson, Brelyn          | 207B      |                 |
| □ Owens, Margare 1 11       | 9A                   | Storely, James            | 3206      |                 |
| Rosla, Julia 31             | 6A                   | Uteaherspoon, Dwigh       | 3028      |                 |
| -                           |                      | NPO no meal 1 R           | e sider   | nt/s)           |
| Mech Somulow Pating         | STNASTLOW Che        |                           | 2114      | 14.13           |
| Chauss, Karen 31            | 4A                   |                           | 2115      |                 |
| Mechanical Soft: 5 Re       | <pre>sident(s)</pre> | <u>Puree: 10 Resident</u> | (1)       |                 |
| Anderson, Alber 1 31        | 85                   | Coller, Dariel            | 319A      | Honey           |
| Graham, Geraldine 30        | 68                   | Games (Margret            | 307B      |                 |
| Moeler, Geny 21             | 58                   | Holt, John                | 116B      | Neckar          |
| Molner-Howard, Ama 20       | 5A                   | Nebs, Rober I             | 310A      |                 |
| Renyolds, Robert 20         | 16                   | Ulbo, Harry               | 103 A     | Neckar          |
|                             | A De character a     | 🔲 Murphy, Theima          | 2080      | Neckar          |
| NAS/LOW POTASSIUM :         | 1 Kesident(s)        | 🗋 Sprunk, Bibliobe in     | 105A      |                 |
| Pou, David 20               | 3A                   | □ Ske1l,Belly             | 3158      |                 |
| NCS/Low_Cholesterol         | 1 Resident/s)        | Straub, Gene              | 321B      |                 |
|                             | SP SP                | Wasen, Jarts              | 2068      |                 |
|                             | 50                   | Puree Low Resdue          | · 1 R/    | a si de n t/a 3 |
| NCS/Low Fat/Low Ch          | olersterol: 1 Re     | □ ktoelt James            | 3196      | Honey           |
| Wilcox, Roger 21            | 5A                   |                           | 51.50     | norey.          |
| NCS/NAS: 10 Residen         | t(s)                 | Puree/No.con Swe          | e ta : 6  | Resident        |
| Boyd, Baymond 21            | 36                   | Davids on, Mary Ruh       | 2060      | Honey           |
| Differy Samira 10           | 48                   | Perry, Eward              | 309A      |                 |
|                             | 58                   | Bobinson, Korman          | 101 A     | Neckar          |
| D Harvu Bichard 30          | 14                   | Robinson, Wilber I        | 2036      | Neclar          |
| E ktendn Jover 10           | 0.6                  | Traus dr. Amy             | 315A      |                 |
|                             | 08                   | 🔲 Wikel, Sharon           | 107B      |                 |
| D Pronbel Shalla 11         | 74                   |                           |           |                 |
| D Rice Aberl 11             | 18                   |                           |           |                 |
|                             |                      |                           |           |                 |
| Distante Desta              | 24                   |                           |           |                 |
|                             | 20                   |                           |           |                 |

| Regular: 17 Reside | ent(s) |
|--------------------|--------|
| Emmons, Douglas    | 114B   |
| French, Sharon     | 110A   |
| Kedrow, Peler      | 3188   |
| Klaser, Terrence   | 111A   |
| King, Randy        | 3128   |
| Krepper, Micheal   | 109A   |
| Krille, Helen      | 1088   |
| Maynerd , Askid    | 3066   |
| Merdin, Micheal    | 101 A  |
| Pilal, Ama         | 1088   |
| Renyolds, Sharon   | 1 17 B |
| Shehan, Gerakline  | 305B   |
| Sinad, Brenda      | 1108   |
| Slower, Rober I    | 115A   |
| Thompson, Donald   | 201A   |
| Thorrely, Darrell  | 1128   |
| Trull, Timoly      | 118A   |
|                    |        |

TUBE FEED: 1 Resident(s) Rekly, Gerald 209B

> Keep Production Staff Informed On what to Produce and The style

> > 011

Sunday, March 11, 2007

#### Basic Numbers only: Diet Tally

Diet Tally

1500 ADA: 1

Bland:1

Low Cholesterot 1

Low Fat: 1

Low Fat / NCS: 1

Mech Soft /NAS: 1

Mech soft /NAS/NCS: 2

Mech Soft/Low Fat/NCS/NAS/Low Chol.: 1

Mechanical Soft 5

NAS/ Low Potass km : 1

NCS/Low Cholesterol: 1

NCS/Low Fat /Low Chobirsterol: 1

NCS/NAS: 10

No Added Saft: 3

No Cond. Sweets : 13

NPO, to meaL: 1

Paree: 10

Puree/Low Resclue:1

Puree/Nocou Sweets:6

Regular: 17

TUBE FEED: 1

## Adaptive Equipment & Utility Labels

| Beiteid, Mark #1 | 167 💉            | ]             |                    |                                           |
|------------------|------------------|---------------|--------------------|-------------------------------------------|
| First Name:      | Last Name:       | Room #        | Ache               | Connerts                                  |
| Wark             | Belteld          | 167           |                    |                                           |
| Rerapeutic Diet  | Liquid Co        | nsistency:    | Last Pref. Update: |                                           |
| Regular          | Vectar           | ¥             |                    |                                           |
|                  |                  | Admittine Day |                    |                                           |
| reariast Lun     | cu l'inuer suaci | Hughing Life  | Menowi Medit       | nistory neports                           |
|                  |                  |               |                    | Note: With the Utility Labels, you are    |
|                  |                  |               |                    | not limited to the items in the list. You |
|                  |                  |               |                    | may type whatever is needed.              |
| Adapti           | re Equipment     |               |                    | Utility Labels                            |
| 12.01            |                  |               |                    | Calactor Inc.                             |
| Select an It     | en:<br>          |               |                    | Seeca an item                             |
| 1                | V Add            |               |                    | × (400                                    |
|                  |                  |               |                    | American Cheese                           |
|                  |                  |               |                    | Apple Juice                               |
|                  |                  |               |                    | Apricol Nector                            |
|                  |                  |               |                    | Apricots                                  |
|                  |                  |               |                    | salad eog                                 |
|                  |                  |               |                    |                                           |
|                  |                  |               |                    |                                           |
|                  |                  |               |                    |                                           |
|                  |                  |               |                    |                                           |
|                  |                  |               |                    |                                           |
|                  |                  |               |                    |                                           |
|                  |                  |               |                    |                                           |
| (Double-Clic     | k ta Gelete)     |               |                    | (Dauble-Click to Delete)                  |
|                  |                  |               |                    |                                           |
|                  |                  |               |                    |                                           |
|                  |                  |               |                    |                                           |
| -                |                  |               |                    |                                           |

In this feature you can add your own items for the utility label or pick from the food item file

You can also run reports that shows all the labels you have to print.

Labels are set for 30 per sheet . 3 columns of 10

## History of significant change

|                                                                                       |                                              |               |        | History of Imp<br>File: All changes from | ortant Chang<br>ari22006 to 10/120 | <b>es</b><br>006 |        |             |
|---------------------------------------------------------------------------------------|----------------------------------------------|---------------|--------|------------------------------------------|------------------------------------|------------------|--------|-------------|
|                                                                                       | Resident                                     | Date          | Change |                                          | Resident                           | Date             | Change |             |
| You can<br>print all<br>this will<br>significant<br>and non<br>significant<br>changes |                                              |               |        |                                          |                                    |                  |        |             |
|                                                                                       | Toesday, October 2*<br>Covertale Dring Servi | 4, 2006<br>#S |        |                                          |                                    |                  |        | Page 1 of 1 |

#### HS Snack pass report

Also available for 10 am and 2 pm

|                       |       | HS Sna              | ick List |          |          |
|-----------------------|-------|---------------------|----------|----------|----------|
| Nam e                 | Room  | Therapeutic<br>Diet | Refused  | Sleeping | Consumed |
| Smilit, Jin<br>Cheese | 101   | Regi br             |          |          |          |
| Sale, Brad            | 101-2 | Regitar             |          |          |          |
| P, Ste                | 101-4 | No Added Salt       |          |          |          |
| Jones, Joe            | 109   | Pree                |          |          |          |
| Doe, Jane             | 123   | No Added Salt       |          |          |          |
| stimoe , joe          | 1245  | Pree                |          |          |          |
| Be Ne ki, Maik        | 167   | Regentr             |          |          |          |
| Hillard, Cya di       | 198   | Puee                |          |          |          |

Tuesday , O o bber 24, 2005 Cloverdale Diring Services Page 1 of 5

#### Snack label entering

| st Name: Last Name: Hoon # Active Comments:<br>ak. BetHeld 167<br>erspesitic Diet: Liquid Consistency: Last Pref. Update:<br>sgular V Nectar V<br>reaktast: Lunch Dinner Shack Adaptive Equipment/Utility / Height History Reports<br>Add Shack PM Shack Select on ten:<br>Select on ten:<br>Select on ten:<br>Add V Add                                                                                                    |
|----------------------------------------------------------------------------------------------------|
| ar, period to paid to paid the paid of the paid of the |
| erapeutic Diet Liquid Consistency: Last Pref. Update:<br>egular v Nectar v<br>resistast Lunch Dinner Strack Adaptive Equipment Utility Aleight History Reports<br>AMI Snack PMI Snack HS Snack<br>Select an item:<br>Select an item:<br>Add                                                                                                    |
| AM Snack PM Snack HS Snack<br>Select an ten:<br>Add Add                                                                                                    |
| AM Snack PM Snack HS Snack<br>Select an ten:<br>Add Add Add                                                                                                    |
| AM Snack PM Snack HS Snack<br>Select an ten:<br>Add Add Add                                                                                                    |
|                                                                                                    |

#### Label printing, You choose 30 or 80 per sheet

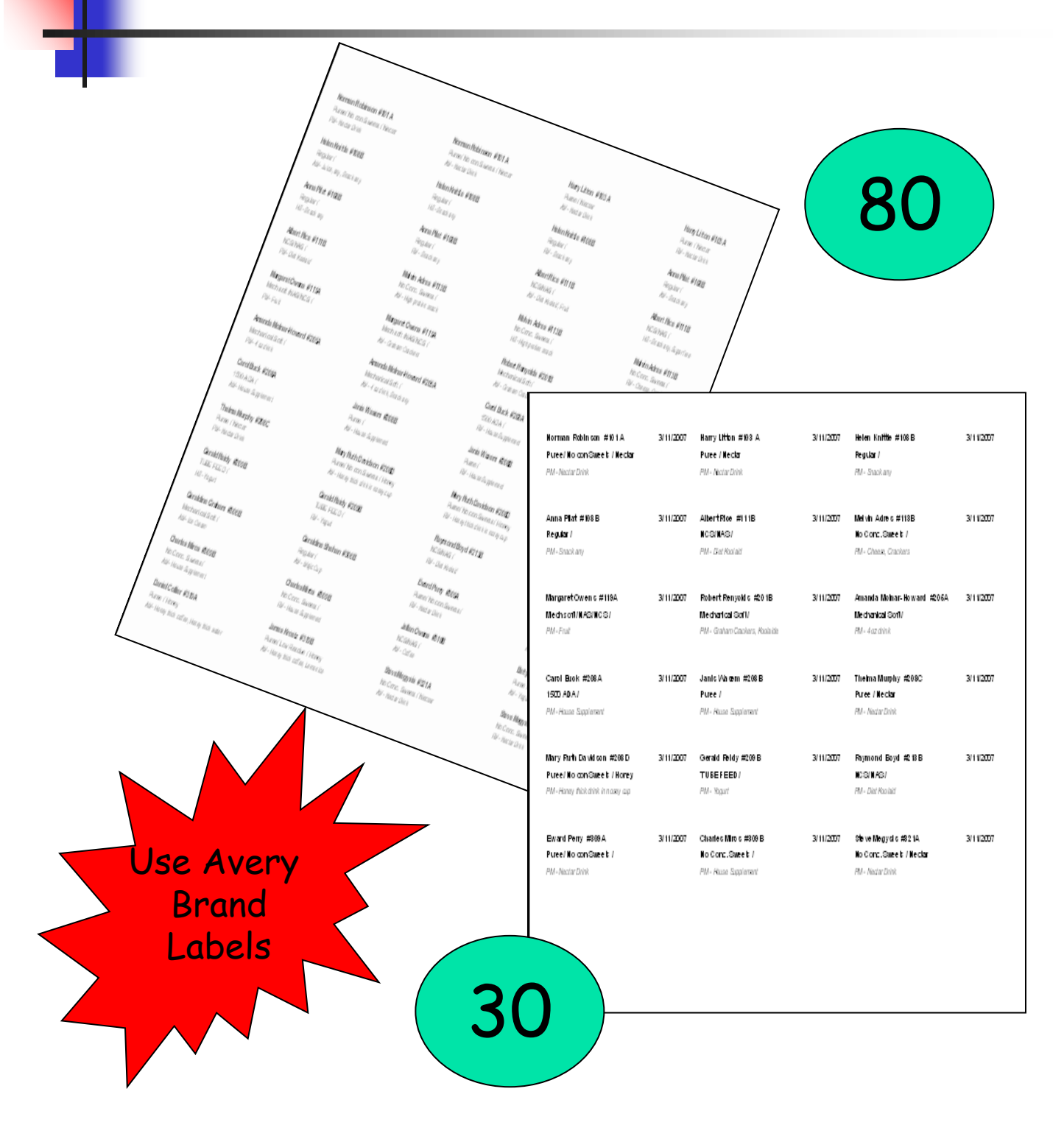

### Production tallies for labels

Report available For production and passing the labels printed

|                                                                                                    |                                                                                                    |                                                                                                    | AM Snack L                                                                                                    | ist                                                                                                    |  |
|----------------------------------------------------------------------------------------------------|----------------------------------------------------------------------------------------------------|----------------------------------------------------------------------------------------------------|----------------------------------------------------------------------------------------------------|----------------------------------------------------------------------------------------------------|--|
| Nam e                                                                                                    | Room                                                                                                    | Therapeutic<br>Diet                                                                                                    | Liquid<br>Consistency                                                                                                    | Spack •                                                                                                    |  |
| Adie s, Me W<br>Adie s, Me W<br>Boyd, Raymon d<br>Bick, Caiol<br>Collier, Dar El<br>Collier, Dar El<br>Coller, Dar El<br>Coller, Dar El<br>Coller, Dar El<br>Conton, Mary<br>Mico, Charles<br>Mico, Charles<br>Mic | Room<br>1138<br>2138<br>208A<br>319A<br>3058<br>1088<br>1088<br>1088<br>1088<br>103 A<br>3098<br>103 A<br>3098<br>104<br>3098<br>105<br>105<br>105<br>105<br>105<br>105<br>105<br>105 | Diet<br>Ho Con C. Sweet<br>NCS/NAS<br>1500 ADA<br>Price/ Ho con S<br>Mechanical Soft<br>Peg (lar<br>Price/ Low Pesd<br>Price<br>Ho Con C. Sweet<br>Ho Con C. Sweet | Erquid<br>Consistency<br>to<br>Hosey<br>Hosey<br>Hosey<br>Nectar<br>Nectar<br>Solution<br>Solution<br>Children<br>Solution<br>Solution<br>Sol | Shacks<br>High proten snack<br>Die trikoolaid<br>House Supplement<br>Honey trick cottee, Honey trick water<br>Honey trick cottee, Honey trick water<br>Honey trick cottee, Honey trick water<br>Juice any, Snack any<br>Honey trick cottee, Lemon Ice<br>Nectar Drink<br>Nectar Drink<br>House Supplement<br>4 ozdimik, Snack any<br>Nectar Drink<br>Cottee<br>Giaham Crackers<br>Viece - Cranberry, Yogurt<br>aham Crackers, Hoolaide<br>et Hoolaid, Fruit<br>car Drink |  |
| sem , Jank                                                                                                    | 208 B Pliee                                                                                                    |                                                                                                    | Yog<br>Hou                                                                                                    | urt<br>se Supplement                                                                                                    |  |

### Tabs all related to entering in specific resident data

- Breakfast :Daily, dislikes, special request
- Lunch
- Dinner [ note the import function button , this will allow you to copy the lunch data into the dinner boxes , exceptions can be added or deleted as need even after lunch is imported
- Dining location is also entered in for each meal in this box.
- Snack
- Adaptive equipment/ utility label

#### Remember

When entering a daily item ,only enter in items the resident actually want everyday ,do not add items that are simply liked unless they want it to served daily

### Tips

- You are able to set the location by cart or area.
- The table and seat box can be used to set an order up for the cart
- \*Only use the room feature if every one eats in the room , other wise designate areas

### The weight feature

- This feature allow you to enter in weights
- The official monthly weight will trigger the significant wt change report and import the triangle that will appear

# Easy weight tracking and significant loss or gain alerts

|   | Main Dining Room 02-1 <b>Room #</b> 100A |             |
|---|------------------------------------------|-------------|
|   | Drew, Gertrude     Adaptive Equipment:   |             |
| 4 |                                          |             |
|   | Daily Breakfast                          |             |
|   |                                          |             |
|   | Dislikes/DO NOT SERVE                    |             |
|   | American Cheese                          |             |
|   |                                          |             |
|   |                                          |             |
|   |                                          |             |
|   |                                          |             |
|   |                                          |             |
| - | Special Requests                         |             |
|   | Small Portions                           |             |
|   |                                          |             |
|   | Main Dining Room 02- Room # 100A         | 1<br>1<br>1 |
|   | ▼ Drew, Gertrude                         |             |
|   | Your name here Dining Services           |             |
|   | Sunday, 3/11/2007                        |             |

### Nutrition at Risk triangle alerts

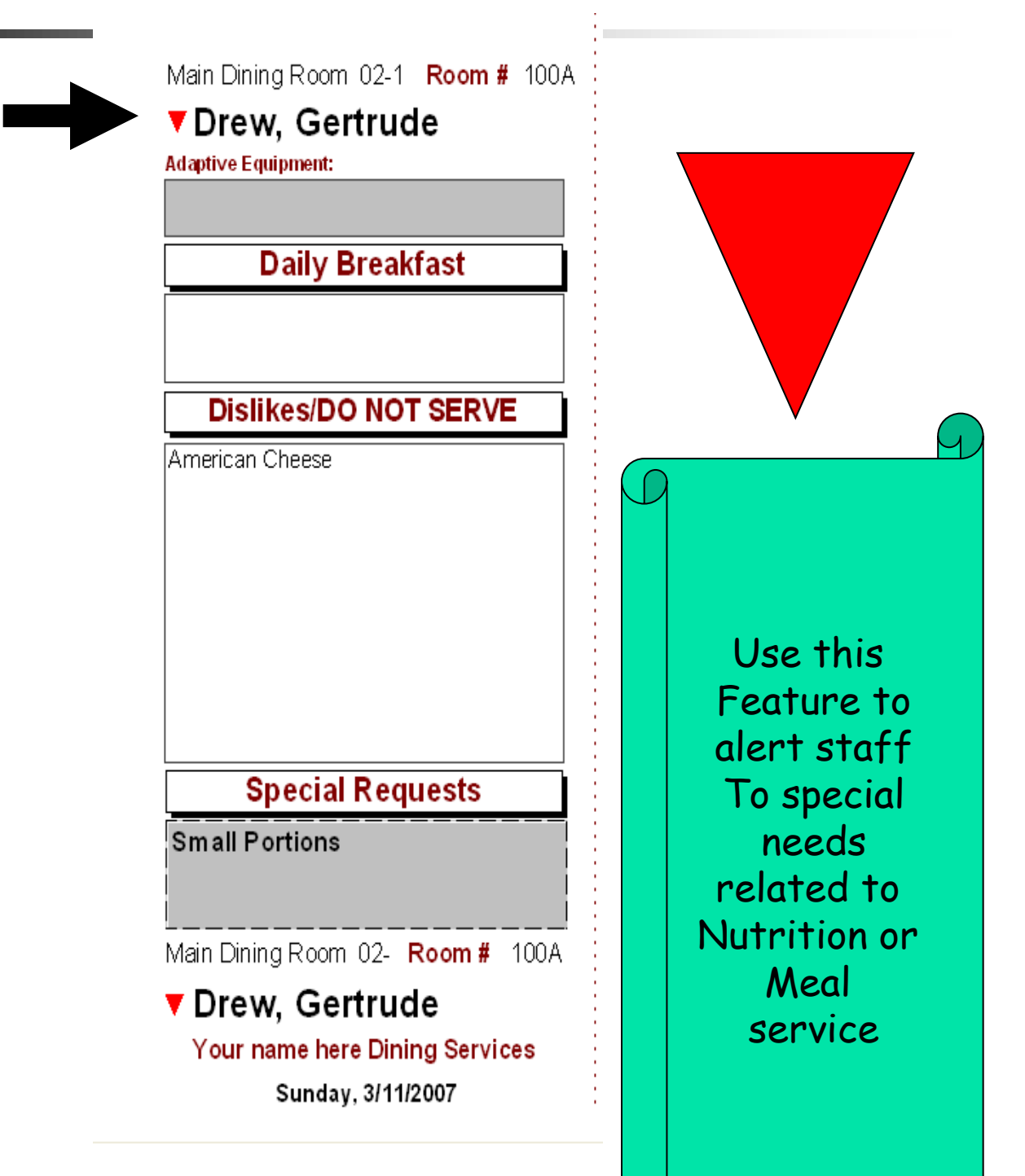

### **Multiple Entry**

- This feature can be used to enter in multiple weights
- All weigh ins are used for weekly or frequent weigh ins
- The must be entered into the official weigh to trigger the symbol

| te Measured:          |                    |        |
|-----------------------|--------------------|--------|
| Name                  | Room #             | Weight |
| Smiht, Jim            | 101                |        |
| Sale, Brad            | 101-2              |        |
| P, Sue                | 101-4              |        |
| Jones, Joe            | 109                |        |
| Doe, Jane             | 123                |        |
| shmoe, joe            | 1245               |        |
| Belfeld, Mark         | 167                |        |
| Hilliard, Cyndi       | 198                |        |
| Mundy, Jean           | 200                |        |
| R, Mike               | 223                |        |
| sorting: double-click | the column heading | s)     |

#### Reports for weigh ins

- You can print a report for :
- All includes all the weights
- Significant weigh in
- NAR manually triggered residents

# Easy weight tracking and significant loss or gain alerts

| Resident Search:                                                           |                              |
|----------------------------------------------------------------------------|------------------------------|
| Drew, Gertrude #100A                                                       |                              |
| First Name: Last Name: Room #: Active Comments<br>Gertrude Drew 100A 🔽     | 8:                           |
| Therapeutic Diet: Liquid Consistency: Last Pref. Update:                   |                              |
| lo Conc. Sweets 💟 💟                                                        |                              |
|                                                                            |                              |
| Breakfast Lunch Dinner Snack Adaptive Equipment/Utility Weight History Rep | ports                        |
| vVeight Date vVeight Date                                                  | vVeight Date                 |
| Initial Weight: 150.0 1/10/2007 Max. Weight: 150.0 1/10/2007               | Min. Weight: 120.0 2/10/2007 |
| Height: Official Mothly Weigh-Ins                                          | All Weigh-Ins                |
| Weight: Date:                                                              | Veight: Date:                |
| Multi-Entry Add                                                            | Add                          |
| Current Mar v 2007 v                                                       | * 120 2/10/2007              |
| 1 Month Ago 120.0 2/10/2007                                                | * 150 1/10/2007              |
| 2 Months Ago 150.0 1/10/2007                                               |                              |
| 3 Months Ago                                                               |                              |
| 4 Months Ago                                                               |                              |
| 5 Months Ago                                                               |                              |
| 6 Months Ago                                                               | (Double-Click to Delete)     |
|                                                                            | * - Official Weigh-In        |
| For this resident, how should significant weight changes be displayed?     |                              |
| Only when they exist O Display rapid weight gain symbol O Display rapid    | apid weight loss symbol      |
|                                                                            |                              |
| Customize Data                                                             | Close Program                |
|                                                                            | close Program                |
| Innovations Services 102 Parson Street                                     |                              |
| www.innovaservices.info Norwalk, OH 44857                                  |                              |
| © 2006 All rights reserved                                                 |                              |
|                                                                            |                              |

### NAR explained

#### Which option is best?

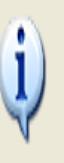

Ony when they exist:

This feature is useful when a resident's weight needs to be monitored. On its own the system will flag residents when they have experienced significant weight changes. These are determined by comparing the resident's current weight with three preset thresholds:

Current Month vs. Previous Month: >5% Change Current Month vs. 3 Months Ago: >7.5% Change Current Month vs. 6 Months Ago: >10% Change

If any of these criteria are met, a corresponding symbol will appear next to that resident's name on certain reports; for example the tray tickets.

Display rapid weight gain/loss symbol:

In some instances, it would be helpful for these symbols to display even when a resident's weight change does not exceed one of the above mentioned values.

OK

(Double-Click to Delete)

#### Options fro NAR triggered triangle

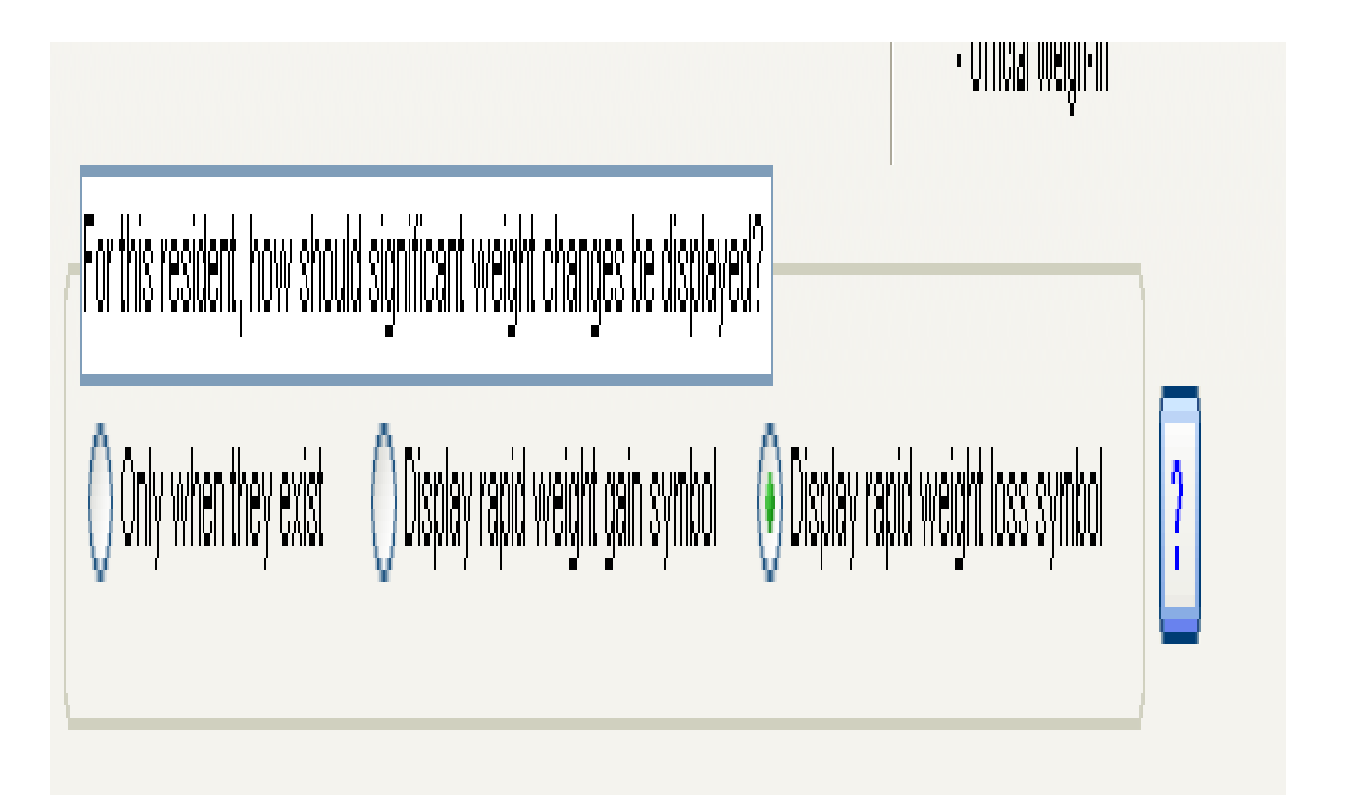

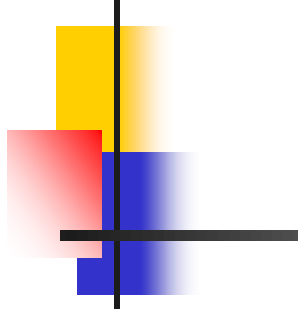

|                       |                 |                   |               |               | All Residents |  |
|-----------------------|-----------------|-------------------|---------------|---------------|---------------|--|
| Name                  | Current<br>Date | Current<br>Weight | 1 Mili<br>Ago | 3 Mili<br>Ago | 6 MHi<br>Ago  |  |
| Beheld, Mark<br>167   | 26.502          | 10.756.007        |               |               | <u></u>       |  |
| Doe,Jane              |                 |                   |               |               |               |  |
| 123                   |                 |                   |               |               |               |  |
| Hillard, Cyndf<br>198 |                 |                   |               |               | 99<br>        |  |
| Jones, Joe<br>109     |                 |                   |               |               |               |  |
| Madk, Nancy<br>301    |                 |                   |               |               | 23            |  |
| Mundy "Jean<br>200    |                 |                   | 97            |               |               |  |
| P. 3.e<br>10++        |                 |                   |               |               | 7             |  |
| R, Mke<br>223         |                 |                   |               |               | <u>2</u> %    |  |
| Sale, Brat<br>101-2   |                 |                   |               |               | 24            |  |
| sinnoe , joe<br>1245  |                 |                   |               |               | <u></u> 7     |  |
| Smilhi, Jim<br>101    |                 |                   |               |               |               |  |
| smith, Fred<br>900    |                 |                   |               |               | <u>- 3</u> 5  |  |
| wer, land<br>459      |                 |                   |               |               |               |  |
|                       |                 |                   |               |               |               |  |
|                       |                 |                   |               |               |               |  |
|                       |                 |                   |               |               |               |  |
|                       |                 |                   |               |               |               |  |
|                       |                 |                   |               |               |               |  |
|                       |                 |                   |               |               |               |  |

#### Printing tickets

- Under reports The tray ticket box is set up to print either :
- Landscape or portrait tickets
- By meal[B,L,D], with a page separator or all [all 3 meals]
- Current resident
- All residents 3 meals on each page for each resident

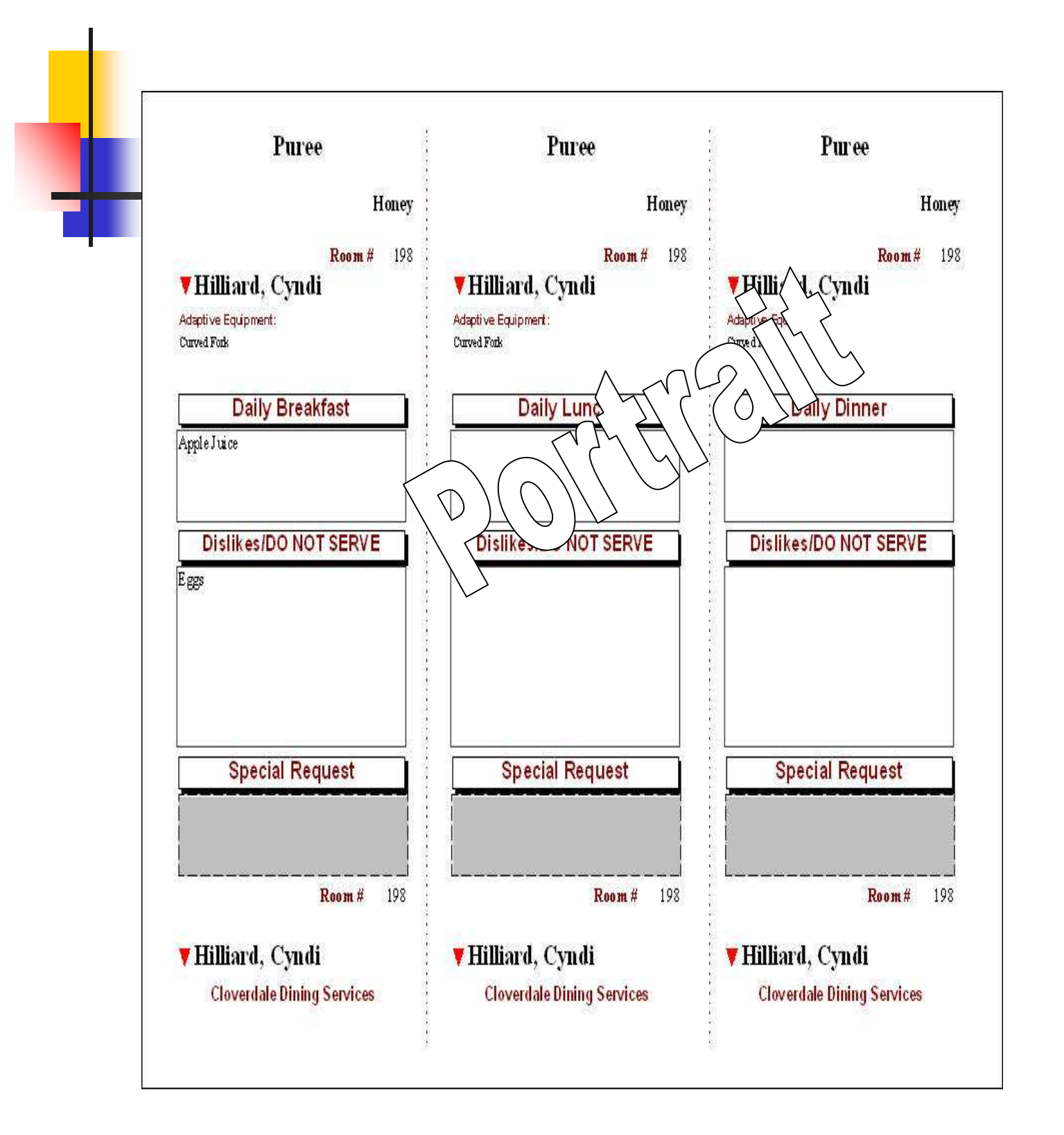

### Landscape

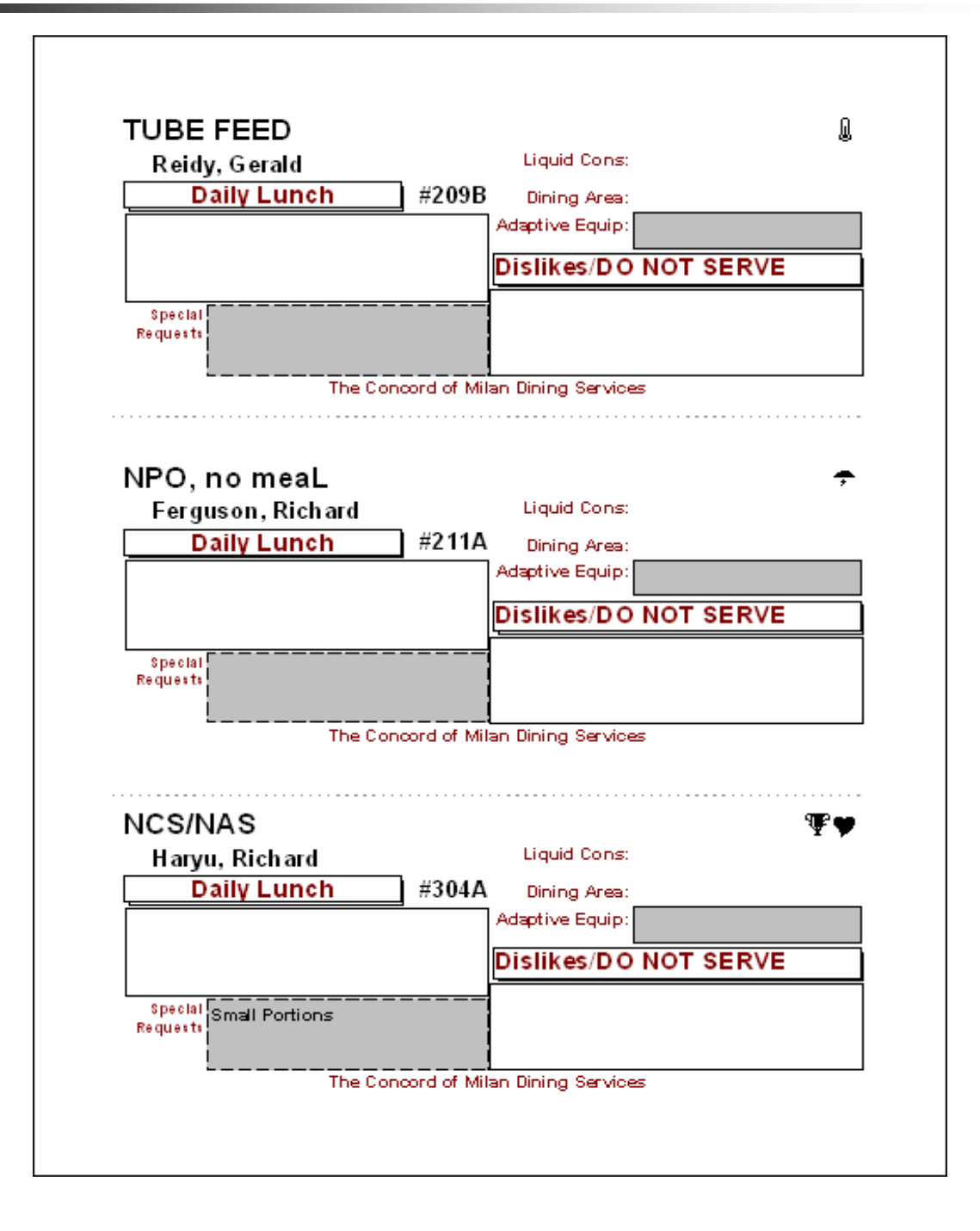

#### Database Utilities

| Backup |
|--------|
|        |

Use to create a backup of your database in case something ever happens to your data or computer.

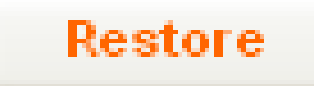

Use to restore your program back to a previous point.

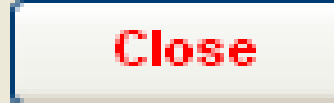

| Resident Search:<br>Drew, Gertrude #100A                                                                     | Version 2.1                                                                                                    |
|----------------------------------------------------------------------------------------------------|----------------------------------------------------------------------------------------------------|
| First Name:     Last Name:       Gertrude     Drew       Therapeutic Diet:     L       No Conc. Sweets     V | me: Room #: Active Comments:<br>100A  iquid Consistency: Last Pref. Update:                                                                                                    |
| Breakfast Lunch Dinner                                                                                       | Snack Adaptive Equipment/Utility Weight History Reports                                                                                                    |
| Breakfast Dining Loca                                                                                        | ation: Main Dining R 👽 Table #: 02 Seat #: 1                                                                                                    |
| Item Please Select B                                                                                         | Backup File Name 🔹 💽                                                                                                    |
| Cust Cook in:                                                                                                | <ul> <li>Innovations Services</li> <li>Resident Manager</li> <li>Resident Manager_11</li> <li>Resident Manager_14</li> <li>Resident Manager_15</li> <li>Resident Manager_17</li> <li>Resident Manager_18</li> <li>Resident Manager_20</li> <li>Resident Manager_211</li> <li>Resident Manager_212</li> <li>Resident Manager_213</li> <li>Resident Manager_207-01-23</li> <li>Resident Manager_2007-02-218</li> <li>Resident Manager_2007-02-21</li> <li>Resident Manager_2007-03-06</li> <li>Resident Manager_pre</li> </ul> |
| Innova<br>www.i                                                                                              | File name: Resident Manager 2007-03-11                                                                                                    |
| © 2006 My INCOMOR                                                                                            |                                                                                                    |

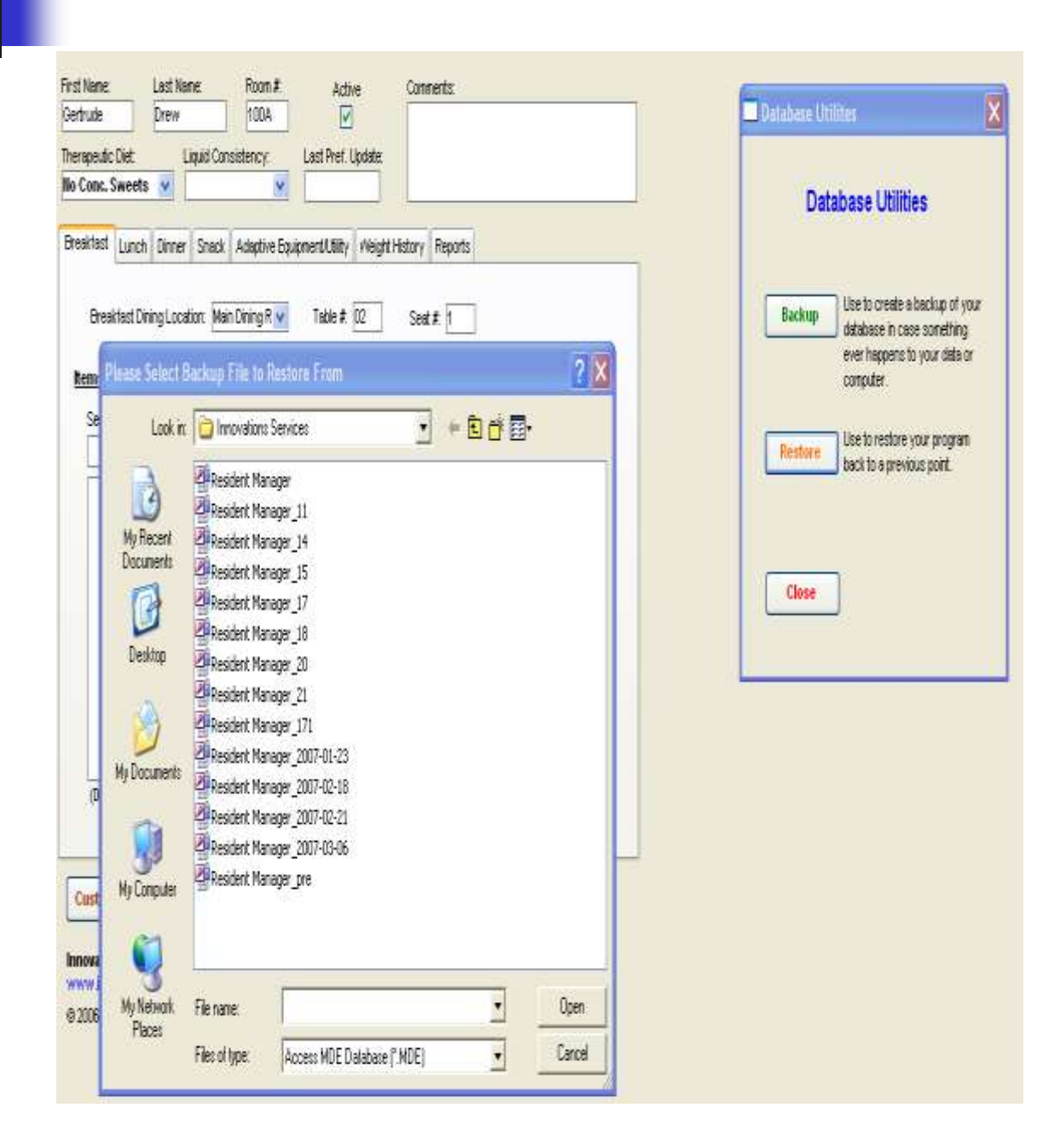

#### Meal preference detailed by area and resident -Save money and time

Meal Preferences - Dislikes - By Dining Location Lunch

Apple Juice : 1 Ele † Room Sorunk, Elizate in Puree 105A Apples : 1 Mah Dhing Room Ele t Room Low Chole sterol 102 B latid. Graz Asparagus : 2 Mah Dhing Room Ele t Room ladd, Grace Low Chole sterol 102 B Ulion, Harry Puree 103 A

Chicken: 2 Cart 1 Name Det Room Sprunk, Elizate In Puree 105A Mah Dhing Room Name Ele t Room Dillery ,Sandra NCS/NAS 104B

Cart 1 Name

Name

Name

Identify the dislike before production starts By adjusting for the **Resident** preference

## Dislikes specific by dining location or total

Dislikes - Any Meal

| Apple Juice : 1       |                   |       |
|-----------------------|-------------------|-------|
| Name                  | ⊡e t              | Room  |
| Sprunk, Elizabe In    | Puree             | 105A  |
| Apples : 3            |                   |       |
| Name                  | Elle t            | Room  |
| Ladd, Grace           | Low Cholesterol   | 102 B |
| Merdilh, Miche di     | Regular           | 101 A |
| Robinson, Norman      | Pureel No con Swe | 101 A |
| Asparagus : 2<br>Name | Det               | Room  |
| Ladd, Grace           | Low Cholesterol   | 102 B |
| Ullion, Harry         | Puree             | 103A  |
| Chicken:2             |                   |       |
| Name                  | ⊡et.              | Room  |
| Dillery ,Santra       | NCSIN <i>A</i> S  | 1048  |
| Sprunk, Elizabe In    | Puree             | 105A  |

Stay on top of alternate items to comply with meal Requirements and correct substitutes

Sunday, March

Page 1 of 1

#### Snack pass report

#### HS Snack Pass

| Name               | Room  | Therapeutic<br>Diet  | Liquid<br>Consistency | Refused | Sleeping | Consumed | Comments |
|--------------------|-------|----------------------|-----------------------|---------|----------|----------|----------|
| Krepcip, Joyce     | 100 B | NCS/NAS              |                       |         |          |          |          |
| 🔻 Drew, Gertrude   | 100A  | No Conc. Sweets      |                       |         |          |          |          |
| Merdith, Micheal   | 101 A | Regular              |                       |         |          |          |          |
| Robinson, Norman   | 101 A | Puree/ No con Sweets | Nectar                |         |          |          |          |
| Ladd, Grace        | 102 B | Law Cholesterol      |                       |         |          |          |          |
| Litton, Harry      | 103 A | Puree                | Nectar                |         |          |          |          |
| Samec, Eugene      | 103 B | No Conc. Sweets      |                       |         |          |          |          |
| Dillery, Sandra    | 1048  | NCS/NAS              |                       |         |          |          |          |
| Sprunk, Elizabeth  | 105A  | Puree                |                       |         |          |          |          |
| Dunn, Teolal       | 1058  | NCS/NAS              |                       |         |          |          |          |
| Gibson, Phyllis    | 106A  | No Added Salt        |                       |         |          |          |          |
| Wilson, Edith      | 1068  | NCS/NAS              |                       |         |          |          |          |
| Classen, Vickey    | 107B  | No Conc. Sweets      |                       |         |          |          |          |
| Wikel, Sharon      | 107B  | Puree/ No con Sweets |                       |         |          |          |          |
| Knittle, Helen     | 108B  | Regular              |                       |         |          |          |          |
| Snack any          |       |                      |                       |         |          |          |          |
| Pilat, Anna        | 1088  | Regular              |                       |         |          |          |          |
| Snack any          |       |                      |                       |         |          |          |          |
| Knepper, Micheal   | 109A  | Regular              |                       |         |          |          |          |
| French, Sharon     | 110A  | Regular              |                       |         |          |          |          |
| Sinard, Brenda     | 110B  | Regular              |                       |         |          |          |          |
| Kiaser, Terrence   | 111A  | Regular              |                       |         |          |          |          |
| Rice, Albert       | 111B  | NCS/NAS              |                       |         |          |          |          |
| Snack any Sugar fr | ee    |                      |                       |         |          |          |          |
| Yeckle, David      | 112A  | NCS/NAS              |                       |         |          |          |          |
| Thornely, Darrell  | 1128  | Regular              |                       |         |          |          |          |
| Cole, Glenn        | 113A  | Low Fat              |                       |         |          |          |          |

Fact: Operations Are Often Cited for being Unable to Prove Snacks have been Passed Here is The Solution

Start a Snack cart With ease

Sunday, March 11, 2007 The Concord of Milan Dining Services

#### Create effortless seating charts Consumption

recording option

| Table -        |                                         |                                         |                     |            |      | H       | [         |        |
|----------------|-----------------------------------------|-----------------------------------------|---------------------|------------|------|---------|-----------|--------|
| Seat#          | Name                                    | Therapeutic Det                         | Liqui d'Consistency |            | %    | con sum | ed        |        |
|                | Haryu, Ribhard                          | NCS/NAS                                 |                     | 0%         | 25%  | 50%     | 75%       | 100 %  |
| Table - 01     | Name                                    | There exists file t                     | Hand of Completions |            |      |         |           |        |
|                | Mikel Skaros                            | Inerapeuto Liet<br>Bures/No.co.k Sweets | uquia Consistency   | <b>0</b> % | 76   | SON:    | ed<br>75% | 100.10 |
|                | France, Sharon                          | Pareta No con Sweeta<br>Ramitar         |                     | 0%         | 2014 | 50%     | 75%       | 100%   |
| Π.             | Post David                              | NAS/Low Rotas Inc.                      |                     | 0%         | 25.4 | 50%     | 75%       | 100 %  |
| U 4            | Divided Plate, Black har                | de Spoons, Cupwith II                   | d                   | 0.4        | 20.4 |         | 10.4      | 100 %  |
| Table - 02     |                                         |                                         |                     |            |      |         |           |        |
| Seat≓          | Name                                    | Therapeutic Det                         | Liquid Consistency  |            | %    | Consum  | ed        |        |
| <b>7</b> 🛛 1   | Drew , Gertrude                         | No Colic, Sweets                        |                     | 0%         | 25%  | 50%     | 75%       | 100%   |
|                | Wilson, Edita                           | NCS/NAS                                 |                     | 0%         | 25%  | 50%     | 75%       | 100 %  |
| 03             | Meixitti, Micheal                       | Regular                                 |                     | 0%         | 25%  | 50%     | 75%       | 100 %  |
| □ 4            | Ladd, Glace                             | Low Cholesterol                         |                     | 0%         | 25%  | 50%     | 75%       | 100%   |
| Table - 03     |                                         |                                         |                     |            |      |         |           |        |
| Seat#          | Name                                    | Therapeutic Elet                        | liqui d'Consistency |            | %    | Consum  | ed        |        |
| U 1            | Wilbox, Roger                           | NCS/Low Fat /Low<br>Chole isteriol      |                     | 0%         | 25%  | 50%     | 75%       | 100%   |
| □ 2            | Benner, Virgil                          | NCS/Low Cholesterol                     |                     | 0%         | 25%  | 50%     | 75%       | 100 %  |
|                | Piophet, She ila                        | NCS/NAS                                 |                     | 0%         | 25%  | 50%     | 75%       | 100 %  |
| □ 4            | Stower, Robert                          | Regular                                 |                     | 0%         | 25%  | 50%     | 75%       | 100 %  |
| Table - 04     |                                         |                                         |                     |            |      |         |           |        |
| Seat#          | Name                                    | Therapeutic Elet                        | Liquid Consistency  |            | %    | Consum  | ed        |        |
| ш <sub>1</sub> | Holtz, John<br>All Food in Bowls, Sipp) | Puree<br>y Cup                          | Nectar              | 0%         | 25%  | 50%     | 75%       | 100%   |
| □ 2            | Littoni, Hany                           | Puree                                   | Nectar              | 0%         | 25%  | 50%     | 75%       | 100 %  |
| L 3            | Hicks, Bobby                            | No Conc. Sweets                         |                     | 0%         | 25%  | 50%     | 75%       | 100 %  |
| Π4             | Robhson, Wilbert<br>No sy Cup           | Puree/No con Sweets                     | Nectar              | 0%         | 25%  | 50%     | 75%       | 100 %  |
| Table - 05     |                                         |                                         |                     |            |      |         |           |        |
| Seat≓          | Name                                    | Therapeutic Det                         | Liqui d'Consistency |            | %    | Consum  | ed        |        |
| 03             | Molin ar-Howard, Amian<br>Sloov Cuo     | Me chanical Soft                        |                     | 0%         | 25%  | 50%     | 75%       | 100 %  |
| □ 4            | Muphy, The In a                         | Puree                                   | Nectar              | 0%         | 25%  | 50%     | 75%       | 100%   |
|                |                                         |                                         |                     |            |      |         |           |        |

#### NAR triangle available on report

### Easy report printing

| Tray Tickets & Meal Preferences All Others         |                                                               |
|----------------------------------------------------|---------------------------------------------------------------|
| Snack List  Include Blanks?                        | Labels     S0 0 80 per page     Include Date: 3/11/2007       |
| Special Requests Science Group by Dining Location? | O Diet Tally Similar Diets?                                   |
| ○ Weight Report<br>Current Month: Mar 	Year: 2007  | History of Important Changes Report     Start Date: End Date: |
| Miscellaneous     Seating Chart - Detailed         | Resident Manager Tips                                         |

#### 🔘 History of Important Changes Report

Start Date:

End Date:

#### History of Important Changes

Filter: All changes from 2/8/2007 to 2/28/2007

| Resident         | Date                  | Change            | Resident              | Date                  | Change            |
|------------------|-----------------------|-------------------|-----------------------|-----------------------|-------------------|
| Wilson, Edith    | 2/12/2007 2:39:50 AM  | Deleted Resident  | Thompson, Donald      | 2/17/2007 11:11:38 AM | Added to Database |
| Classen, Mokely  | 2/12/2007 2:39:53 AM  | Deleted Resident  | Renyolds, Robert      | 2/17/2007 11:11:57 AM | Added to Database |
| Wikel, Sharon    | 2/12/2007 2:39:57 AM  | Deleted Resident  | Pou, David            | 2/17/2007 11:12:15 AM | Added to Database |
| Drew, Gertrude   | 2/17/2007 10:47:16 AM | Added to Database | Robinson, Wilbert     | 2/17/2007 11:12:50 AM | Added to Database |
| Krepcip, Joyce   | 2/17/2007 10:48:27 AM | Added to Database | Molnar-Howard, Amanda | 2/17/2007 11:13:15 AM | Added to Database |
| Robinson, Norman | 2/17/2007 10:48:52 AM | Added to Database | Sanderson, Evelyn     | 2/17/2007 11:13:59 AM | Added to Database |

Track : New residents , diet changes, liquid consistency, and adaptive equipment

## Safety : confirmation on deleting a resident

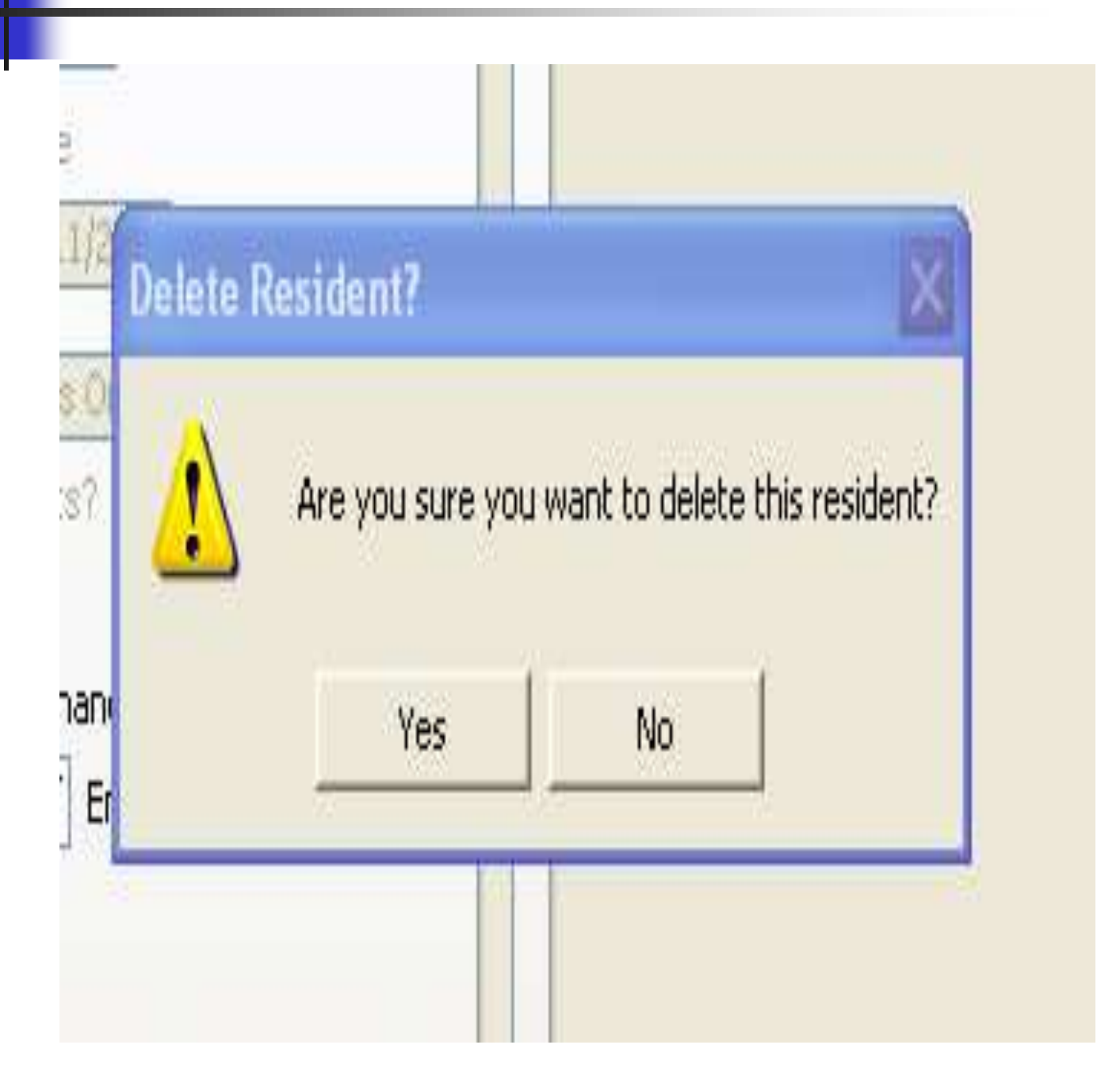

## Utility label and tally report

|                                                                                                    | Utility Labels Report<br>Name Diet Room                              |
|----------------------------------------------------------------------------------------------------|----------------------------------------------------------------------|
| Note: With the Utility Labels, you are<br>not limited to the items in the list. You<br>may type whatever is needed. |                                                                      |
| Select an Item:                                                                                                    |                                                                      |
|                                                                                                    | the mediation                                                        |
|                                                                                                    | Great for pruductivit                                                |
| (Double-Click to Delete)                                                                                            | Stinday, March 11, 2007<br>Your name have During Bendoes Page 1 of 1 |